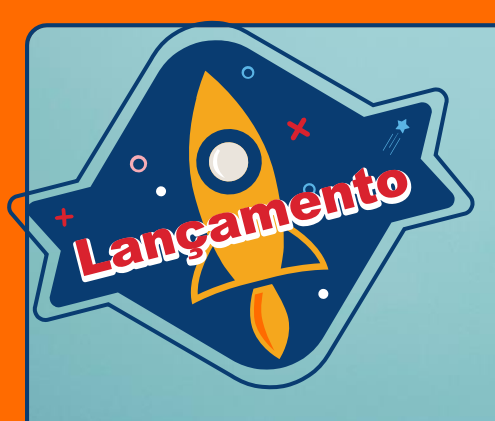

# Reli Livos digitais

Sistema da biblioteca da Educação Adventista

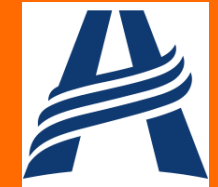

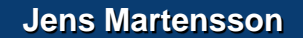

Agora você já pode ler os livros indicados na ReLi, a Revista Literária da Educação Adventista, eles estão no sistema da biblioteca no formato digital. Segue o tutorial para acesso.

Olá querido estudante!

# Acesse o site da sua unidade escolar

#### No menu vá em Mais e clique em Biblioteca virtual

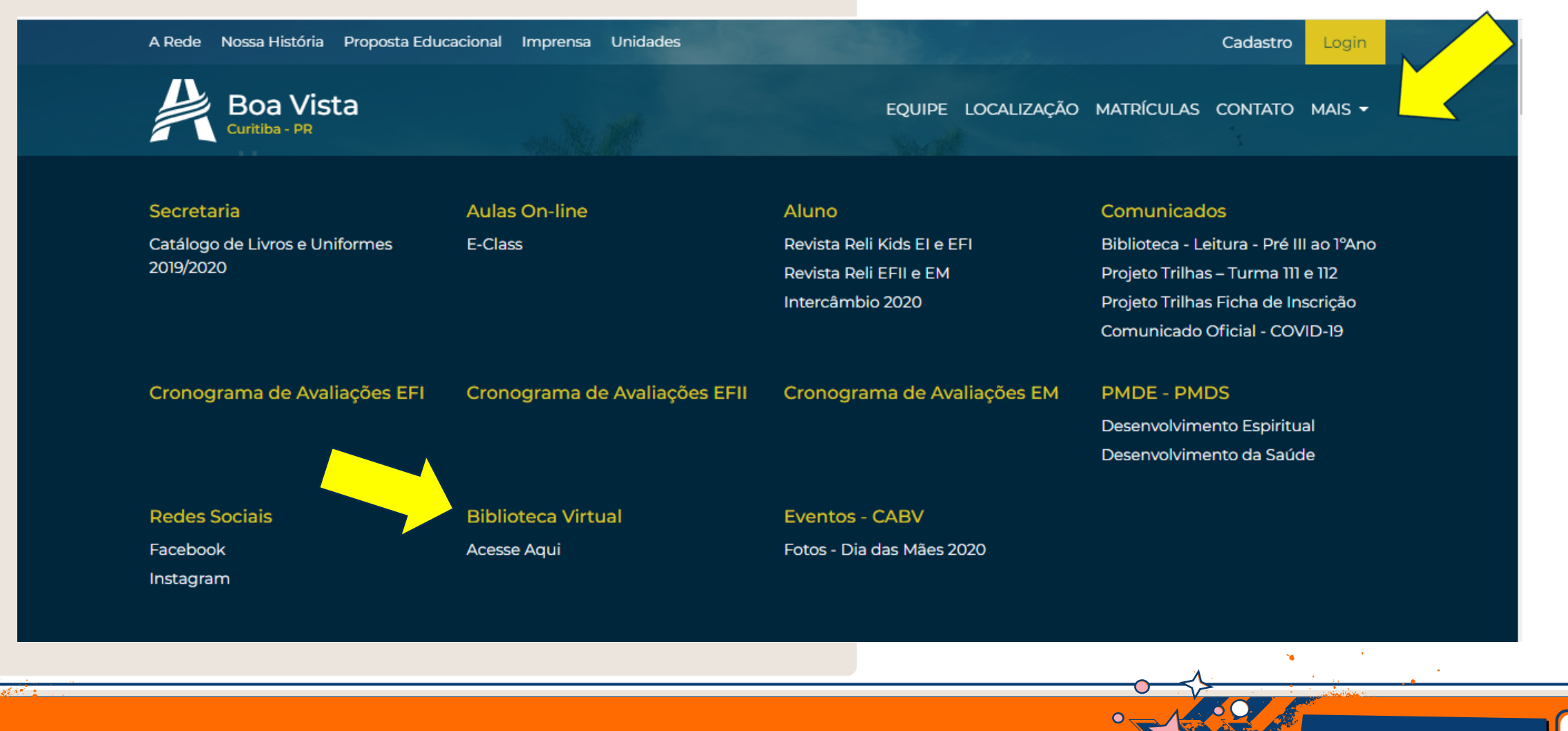

### No site da biblioteca

#### No carrossel de categorias visualize a categoria ReLi

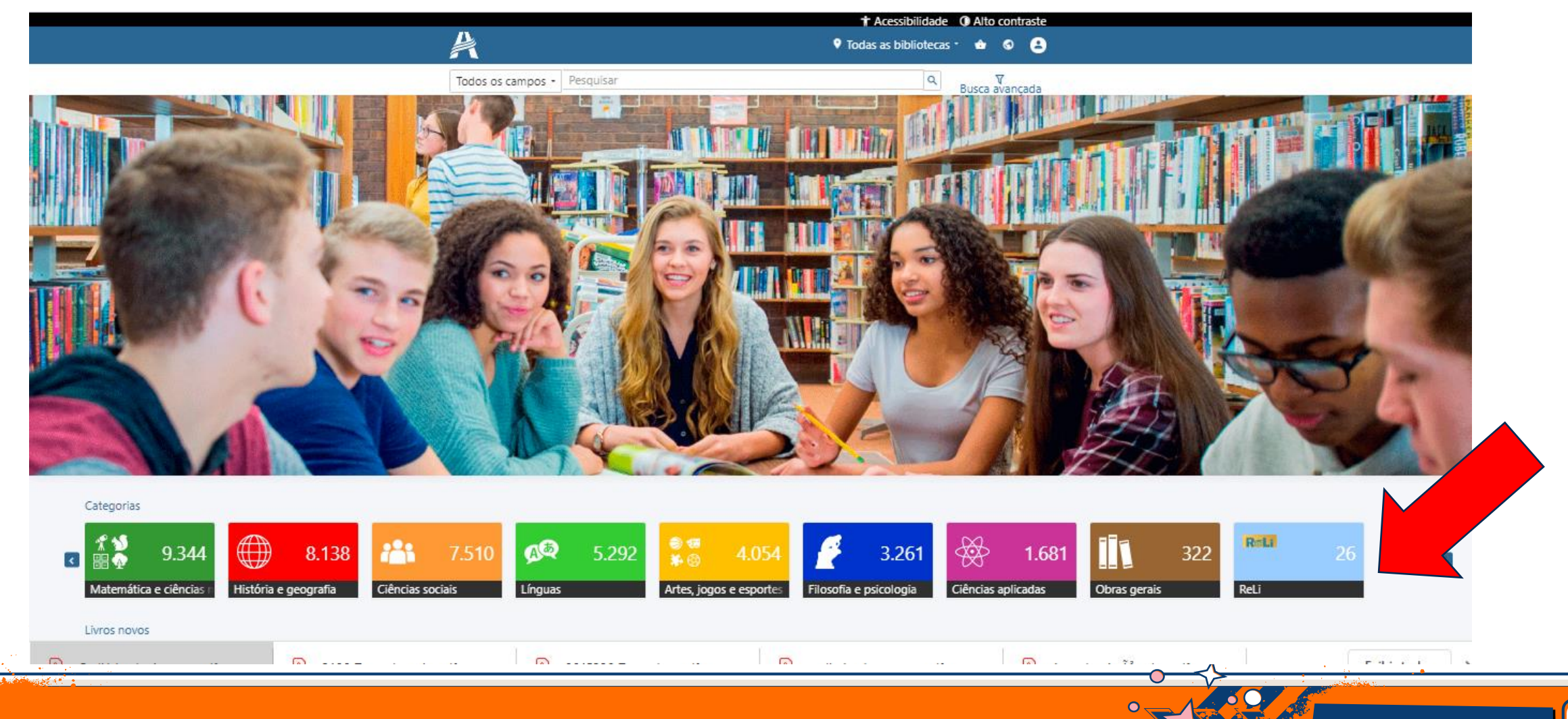

# Na categoria ReLi mostra todos os livros digitais disponíveis

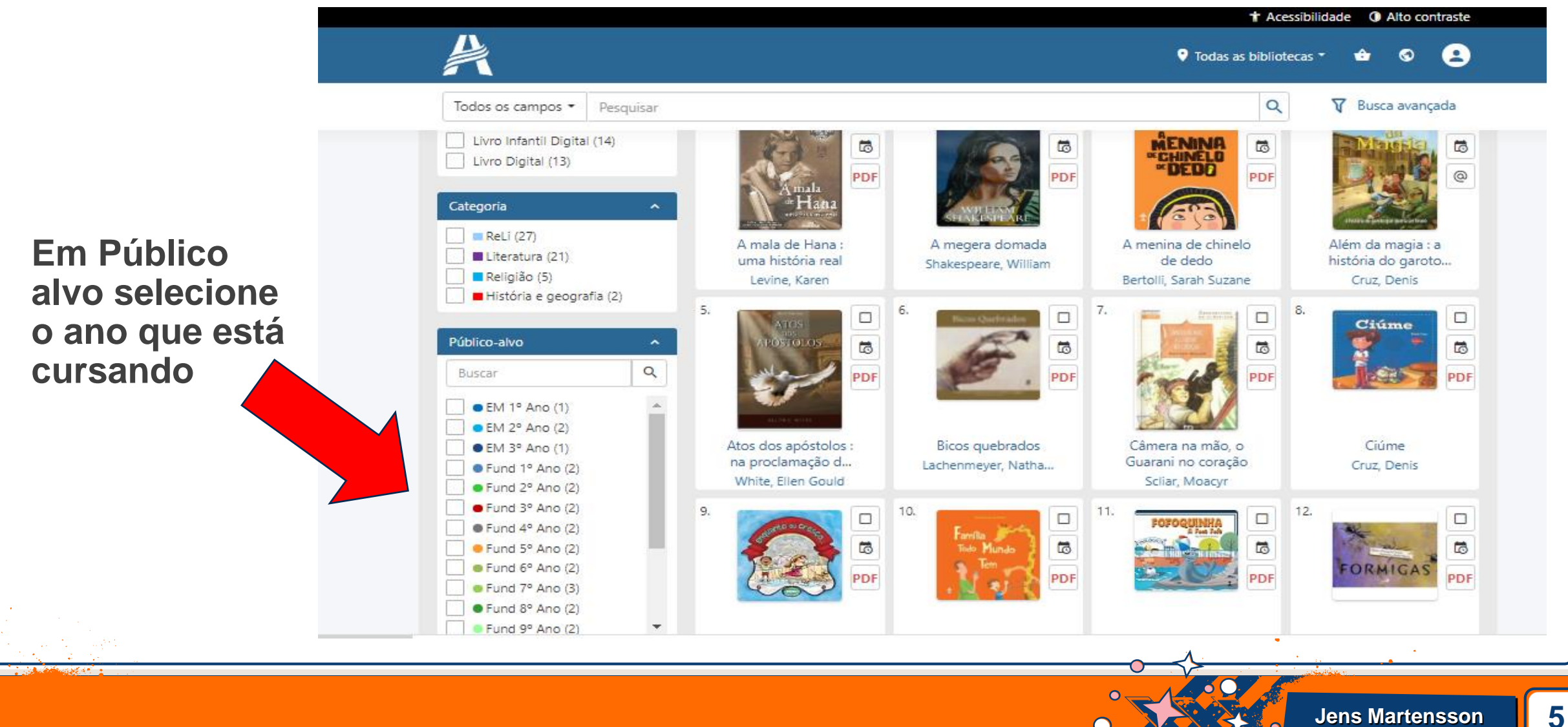

# Clique no título que deseja

Coloque o login e a senha para poder ler o livro. Utilize as informações que estão na carteirinha de estudante ou na sacola de empréstimo da biblioteca para preencher o acesso

Documento válido para empréstimos de Educação materiais disponíveis na biblioteca de Senha – data de nascimento, Adventista acordo com os regulamentes vigentes apenas 8 dígitos, sem as Nome barras Aluno Teste Ano / Turma Nascimento 23/08/2003 Troque a senha depois do Matricula 101380012345 2020 primeiro acesso Professor(a) Decomunts viside un territérie nacional conferme lai nº 12.933/2011 Yolidoda: 31/03/2021 Biblipteca EAVA - Bib, Prof, Ellen Herta Crivellaro 🛨 🛛 🙆 T Busca avançada Login – todos os números ReLI (27) Literatura ( Religião (5 **±** 101380012345 História e oeografi que estão abaixo do código â ..... de barras. - Entrar Esqueceu sua senha EM 2º Ano Eurod 1º Ano ( Fund 2º Ano (2 Fund 3º Ano (2) Fund 4º Ano (2 Fund 7º Ano (3) Fund 8° Ano (2)

## **Plataforma de leitura**

de 116 🕢 🕑

Página

Indica a quantidade páginas

páginas

Permite colocar o número da página para continuar a leitura

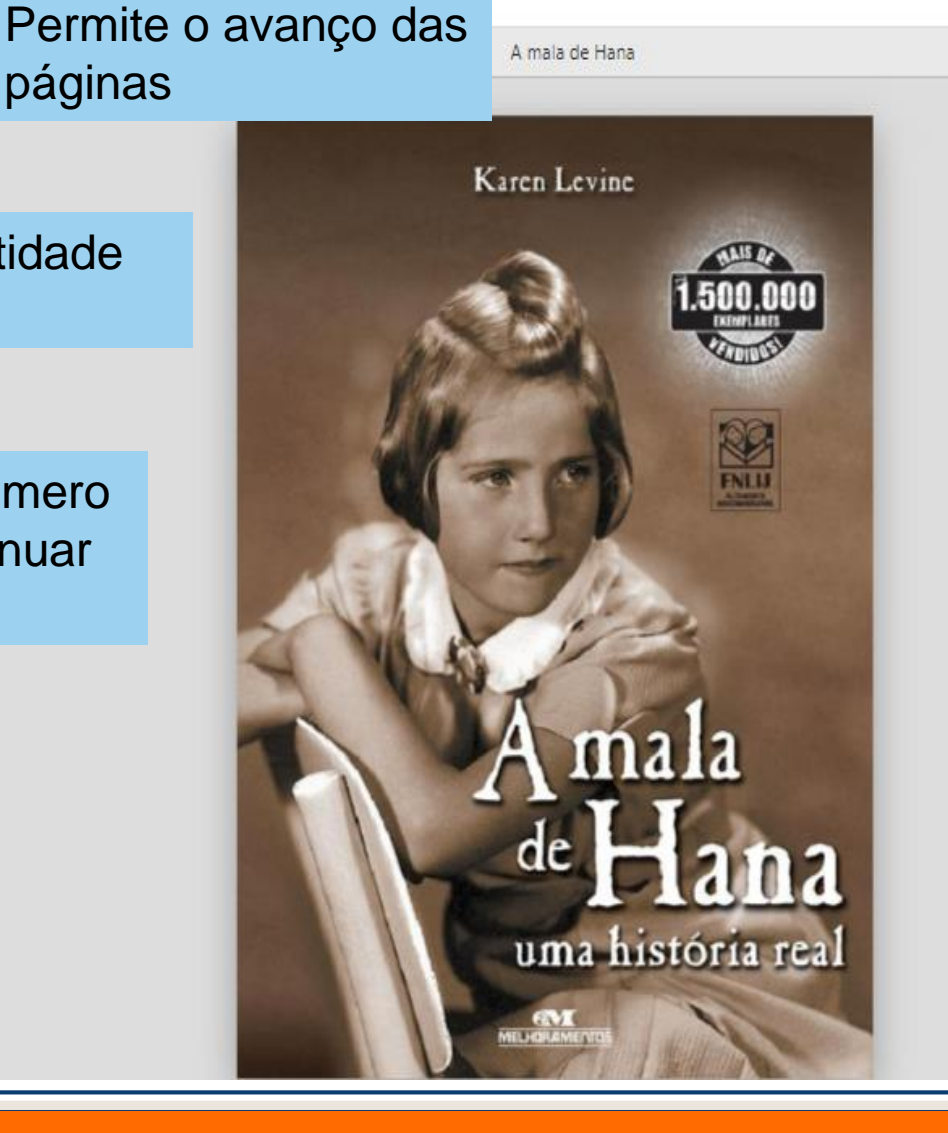

Zoom Q Q , K Aumento ou diminuição do texto Permite o avanço ou retorno das páginas  $\odot$ 

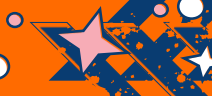

# Boa Leitura! Bibliotecário